## 1<sup>st</sup> Time User

## Search your App Store for VSWare and download/install

|                                                                                                    | <b>N</b>                                    |
|----------------------------------------------------------------------------------------------------|---------------------------------------------|
| Once the app is on your device, start typing St Kevin's<br>Community College (it will come up automatically).<br>Make sure you select Fonthill Road as there are<br>different schools with same name. | Welcome to VSware                           |
|                                                                                                    | School Name                                 |
|                                                                                                    | st ker/                                     |
|                                                                                                    | St Kevin's Community College Dunlavin       |
|                                                                                                    | St Kevins College Ballygall Rd East Finglas |
|                                                                                                    | St. Kevin's Community College Fonthill R    |
|                                                                                                    | qwertyuiop                                  |
|                                                                                                    | asdfghjkl                                   |
| Leave Username and Password BLANK                                                                                                    |                                             |
|                                                                                                    | Welcome to VSware                           |
| Click 'Create or reset your password' and you will be<br>brought to a new screen.                                                                                                    | School Name                                 |
|                                                                                                    | St. Kevin's Community College 🛛 💥           |
|                                                                                                    | Username                                    |
|                                                                                                    | Your Usemame                                |
|                                                                                                    | Password                                    |
|                                                                                                    | Create or reset your password               |
|                                                                                                    | Login                                       |
|                                                                                                    | a werty uio p                               |
| Enter your username (which you will receive in a text                                                                                                    |                                             |
| message from us or email ciaranduffy@stkevinscc.ie if                                                                                                    | Password Reset                              |
| you don't have one).                                                                                                    |                                             |
| Enter the last 4 digits of your mobile phone number                                                                                                    | •                                           |
| and then create your own password.                                                                                                    | School Name                                 |
|                                                                                                    | St. Kevin's Community College 🛛 💥           |
| Hit Send Code                                                                                                    | Username                                    |
|                                                                                                    | Username                                    |
|                                                                                                    | Last 4 digits of registered phone number    |
|                                                                                                    |                                             |
|                                                                                                    |                                             |
|                                                                                                    | Send Code                                   |
| You will receive a text message on your mobile phone with a CODE which you then enter,                                                                                                    |                                             |
| along with your new chosen password. Follow the instructions on screen and hit <b>Change</b>                                                                                                    |                                             |
| Password                                                                                                    |                                             |
| You will be brought back to the login screen where you can enter your username, new                                                                                                    |                                             |
| password and filt Login                                                                                                    |                                             |